# 中国交通银行 B2B 网上支付操作手册

▶ 操作系统要求: windows 7 10

▶ 浏览器要求: IE 内核 IE 版本(7.0、8.0、9.0、10、11)

#### 1登陆相关设置

登录地址: https://ebank.95559.com.cn

#### 1.1 交通银行企业网银首次登陆设置

开通企业网银并且具备录入员和授权员,并且操作员分配交易权限。

企业网银提供的登录方式有:普通用户登录、证书用户登录,即 网银客户号+用户名+密码登录、数字证书(usbkey)+证书密码登录。

(1) 普通用户登录

普通用户是指不需要 USBKey 证书,通过用户名和密码等信息登录的企业用户。采用 128 位 SSL 单向安全机制保证机密和安全,手续办理简单,不需要安装 USBKey 驱动程序,登录较为简单灵活,主要面向企业的查询员和录入员等。

普通用户可通过点击首页右上角上的"普通用户登录"进入,第 一次登录除了企业的网银客户号外,还需银行提供的密码信封中的用 户名和初始密码。登录后,可以通过企业网银的 配置服务区->个人 信息设置 交易修改自己的用户名和登录密码

(2) 证书用户登录

证书用户是指通过 CA 认证中心签发的数字证书登录的企业用户。证书存储在 USBKey 中,通过高强度双向认证和加密机制,保证了网银

1

业务的高度安全,主要面向企业授权员、管理员等,企业的录入员和 查询员根据需要也可申请为证书用户。点击页面上的"证书用户登录" 即可登录网上银行。

## 2 B2B 网上支付操作流程

## 2.1 电子支付开通设置

注意事项:

|                                                                                                  | 藏公务卡   报               | 联一点通   财政业务   缴税通   <u>电子商务</u>   云管家   企业年金   网银版招标通   交e保                               |
|--------------------------------------------------------------------------------------------------|------------------------|-------------------------------------------------------------------------------------------|
| ₹项服务                                                                                             |                        | <b>您当前所在位置:</b> 专项服务 >> 电子商务 >> 网关支付                                                      |
| 电子商务                                                                                             | >                      | 网关支付                                                                                      |
| B2C B2C业务                                                                                        | >                      |                                                                                           |
| B2B买方业务                                                                                          | >                      | 网关订单查询                                                                                    |
| B2B<br>B2B卖方业务                                                                                   | >                      |                                                                                           |
| B2B中间商业务                                                                                         | >                      | 提示:                                                                                       |
| ▲ 固沃渠道划款业务                                                                                       | >                      | * 如果您的企业操作员需开通此项功能,您可先使用有管理权限的企业操作员登录网银,点击"用户账户维护"为企业操作员分配功能,然后换另一个有管理权限的企业操作员登录网银完成授权即可。 |
|                                                                                                  |                        |                                                                                           |
| 1<br>1<br>1<br>1<br>3<br>1<br>3<br>1<br>3<br>1<br>3<br>1<br>3<br>1<br>1<br>1<br>1<br>1<br>1<br>1 | > <mark>く</mark><br>隐  |                                                                                           |
| <ul> <li>二级商户</li> <li>① ① ① ① ① ① ① ① ① ① ① ① ① ① ① ① ① ① ①</li></ul>                           | → 院<br>藏               |                                                                                           |
| <ul> <li>二级商户</li> <li>公商户</li> <li>收单管理(一级商.</li> <li>基智付</li> </ul>                            | > 陰藏<br>· >            |                                                                                           |
|                                                                                                  | ><br>. ><br>. ><br>. > |                                                                                           |

交易路径: 专项服务 >> 电子商务 >> 网关支付

区分制单(录入员)和复核员(授权员)的使用权限。

若贵司需开通网关支付,可通过"配置服务-用户配置-用户账户 维护"菜单分别为录入员及授权员分配"电子商务-网关支付-网关订 单录入"、"电子商务-网关支付-网关订单授权"权限及设置限额。 "配置服务-用户配置-用户账户维护"交易,可查询/维护操作员的 业务权限,修改单笔、日限额等。

| 配置服务       |     | ✓B2C退款业务-支付退款     | ◉ 全部账户 ○ 只使用下列账户 | 999999999999  | 99999999999 |
|------------|-----|-------------------|------------------|---------------|-------------|
|            |     | 二级清分记录查询          | 🔾 全部账户 💿 只使用下列账户 |               |             |
| 用戶配置       | >   | ✓B2B买方业务-订单查询     | ● 全部账户 ○ 只使用下列账户 |               |             |
| I 用户信息维护   | >   | ☑级商户-订单查询         | ● 全部账户 ○ 只使用下列账户 |               |             |
|            |     | ✓B2C退款业务-退款明细查询   |                  |               |             |
| 上 用户账户维护   | *   | 网关支付-网关订单录入       | 🔾 全部账户 🍥 只使用下列账户 |               |             |
| 海关用户信息维护   | >   | ✓B2B卖方业务-订单查询     | ● 全部账户 ○ 只使用下列账户 |               |             |
| 🔒 用户激活审核   | >   | ✓B2C业务查询-当批订单查询   | ● 全部账户 ○ 只使用下列账户 |               |             |
|            |     | B2B买方业务订单授权       |                  |               |             |
| ① 企业信息维护   | >   | ☑—级商户-退款明细查询      | ● 全部账户 ○ 只使用下列账户 |               |             |
| <b></b> °  |     | ✓B2C业务查询-月度汇总查询   | ● 全部账户 ○ 只使用下列账户 |               |             |
| 🤮 蕴通审批模式管理 | 浬 > | 二级商户-退款录入         | 🔾 全部账户 🍥 只使用下列账户 |               |             |
|            |     | ✓B2C业务-历史订单明细下载   | ● 全部账户 ○ 只使用下列账户 |               |             |
| 一 付费账号设置   | >   | ✓结算记录查询           | ● 全部账户 ○ 只使用下列账户 |               |             |
|            |     |                   | 🔾 全部账户 💿 只使用下列账户 |               |             |
| 授权模式管理     | >   | ✓B2B买方业务订单付款      | ● 全部账户 ○ 只使用下列账户 | 9999999999999 | 9999999999  |
|            |     | 网关支付-网关订单授权       |                  |               |             |
|            |     |                   | 🔾 全部账户 💿 只使用下列账户 |               |             |
| × ^        |     | □「慧智付交易明细下载       | 🔾 全部账户 💿 只使用下列账户 |               |             |
|            |     | ✓B2C业务查询-历史订单查询   | ● 全部账户 ○ 只使用下列账户 |               |             |
| 在线客服 2     |     | ✓—级商户-手续费记录查询     | ◉ 全音账户 ○ 只使用下列账户 |               |             |
|            |     | ✓B2C业务查询-单笔订单查询   | ● 全部账户 ○ 只使用下列账户 |               |             |
|            |     | ▼120世名杰询_114户全额杰询 | ● ◇☆□□協田下私前¥ 白   |               |             |

**注**: 该功能面向具有企业内部管理权限的操作员,若无网银管理员 权限,则要麻烦您至开户行办理。

操作步骤如下:

(1)点击"配置服务-用户配置-用户账户维护"菜单进入企业用户 列表页面;

| 你当前所在位置: 首页 >> 用户配置              | >> 用户账户维护            | 操作指南→         |
|----------------------------------|----------------------|---------------|
| 1用户账户维护列表 25                     | 用户账户明细 🤰 🤰 修改确议      | 人 4 维护结果      |
| 企业用户列表:                          |                      |               |
| 用户编号                             | 姓名                   | 角色            |
| 00001                            | 普通网银测试员1             | 企业家           |
| 00003                            | 普通网银测试员3             | 企业管理员         |
| 00006                            | 操作员3                 | 企业家           |
| 00007                            | 操作员1                 | 企业管理员         |
| 00008                            | 操作员2                 | 企业家           |
| 00009                            | 操作员3                 | 企业家           |
| 00010                            | 操作员10                | 企业操作员         |
| 00011                            | 操作员11                | 企业操作员         |
| 00012                            | 操作员12                | 企业操作员         |
| 00013                            | 操作员13                | 企业操作员         |
| 共 <mark>21条信息。本页为第1-10 条。</mark> |                      | 第 1 页/共3页 ▶ ▶ |
| 当前企业维护模式为:企业双人维护                 |                      |               |
| * 企业双人维护:企业管理员修改用户               | 业务账户关联信息后,需要另一个管理员授权 | 后才生效          |

(2) 点击用户编号,显示此用户的业务关联账户列表信息;

| 当前所在位置:  | 首页 >> 用户 | 配置 >> 用户账户维持 | à           |          | 操作指南 |
|----------|----------|--------------|-------------|----------|------|
|          | 户列表      | 2 用户账户明细     | 3 *         | 改确认      |      |
| 用户信息     |          |              |             |          |      |
| 用户编号     | 00009    |              | 姓名          | 操作员3     |      |
| 业务关联账户列表 | ŧ        |              |             |          |      |
| 业务名称     |          | 账号           |             |          | 状态   |
| 进口信用证修改/ | 撤销授权     |              |             |          |      |
|          |          | 无账号限制        |             |          | 正常   |
| 电子商业汇票-加 | 保业务      | 日累计限额:500000 | .00 单笔限额:50 | 00000.00 |      |
|          |          | 无账号限制        |             |          | 正常   |
|          |          |              | 修改          |          |      |
|          |          |              |             |          |      |

(3) 点击【修改】按钮,可以对该用户的操作权限进行修改操作。

## 具体说明如下(参照下图所示)

第一个红框内,如未勾选选项,则"财务通-财务发放-财务发 放录入"菜单将灰显,即操作员没有操作财务发放录入的权限;

第二个红框内,如选择"只使用下列账号",则该操作员只对 勾选的账号有操作权限;

第三个红框内可设置动账类交易的日累计限额与单笔限额。

| 用户信息          |              |                                                                                                    |       |      |
|---------------|--------------|----------------------------------------------------------------------------------------------------|-------|------|
| 用户编号 00001    |              | 姓名                                                                                                    | 00001 |      |
| 开通业务列表        |              |                                                                                                    |       |      |
| 业务名称          | 账号           |                                                                                                    | 日累计限额 | 单笔限额 |
| 」供应链金融        |              |                                                                                                    |       |      |
| ] 定期/通知存款     |              |                                                                                                    |       |      |
| ] 配置服务        |              |                                                                                                    |       |      |
| ] 账务查询        |              |                                                                                                    |       |      |
| ] 电子商务        |              |                                                                                                    |       |      |
| ] 票据查询        |              |                                                                                                    |       |      |
| ] 法人贵金属       |              |                                                                                                    |       |      |
| ] 国际业务        |              |                                                                                                    |       |      |
| ] 财务通         |              |                                                                                                    |       |      |
| 财务通-跨行代发-代发查询 | ● 全部账户       | ○ 只使用下列账户                                                                                                    |       |      |
| 财务发放-财务发放录入   | ○ 全部账户       | ◉ 只使用下列账户                                                                                                    |       |      |
|               | <b>√</b> 310 | )[                                                                                                    |       |      |
|               | ) 有限责<br>310 | [仕公句]<br>[111]<br>[111] |       |      |
|               | 310          | [                                                                                                    |       |      |

(4)维护完成提交后,需要另一个有管理权限的操作员进行授权。 点击"配置服务-用户配置-用户账户授权"菜单进入待授权列表页 面;

| 1 待授权用户列表                          | 2 待授权 | 账户明细  | 3 授权结果              |
|------------------------------------|-------|-------|---------------------|
| 寺授权用户列表:                           |       |       |                     |
| 用户编号                               | 姓名    | 提交人   | 提交时间                |
| 00009                              | 操作员3  | 00007 | 2015-10-30 10:34:27 |
| 共 <b>1</b> 条信息。 本页为第 <b>1-1</b> 条。 |       |       | 第 1 页/共1页           |

(5) 点击用户编号,显示待授权用户的详细信息;

|          |      | 2                   | 待授权账户明细       |      |                  |      |  |  |
|----------|------|---------------------|---------------|------|------------------|------|--|--|
| 用户信息     |      |                     |               |      |                  |      |  |  |
| 用户编号:    | 0000 | )9                  | 姓名:           | ł    | 操作员3             |      |  |  |
| 业务关联账户列  | ŧ    |                     |               |      |                  |      |  |  |
| 业务名称     |      | 账号                  |               |      | 操作类型             | 状态   |  |  |
| 电子商业汇票-3 | 这发录入 | 日累计限额:999999.       | 00 单笔限额:99999 | 9.00 | 新增               | 等待授权 |  |  |
|          |      | 无账号限制               |               |      |                  |      |  |  |
| 授权信息     |      |                     |               |      |                  |      |  |  |
| 提交人:     | 0000 | )7                  | 提交时间:         | 201  | 5-10-30 10:34:27 |      |  |  |
| 状态:      | 等待   | 授权                  | 驳回原因:         |      |                  |      |  |  |
|          |      | )<br>()<br>()<br>() | +=/4          | 1    |                  |      |  |  |

(6) 点击【通过】按钮,授权同意;点击【拒绝】按钮,授权拒绝。

#### 要点提示:

并非所有交易均可直接通过"用户账户维护"分配权限,部分控制类交易或者账户层交易,需先通过"配置服务-业务功能维护"或 "配置服务-在线开户配置服务-企业层功能维护"菜单在线新增功能,再通"用户账户维护"菜单分配操作员权限。

# 2.2 制单

(1) 订单生成:

| 👍 🖻 建议网站 🔻 🕘 网页快讯库 🖛                                                                                                    |                                                                                                    |   |
|----------------------------------------------------------------------------------------------------|----------------------------------------------------------------------------------------------------|---|
| た<br>AAIXS OF COMMUNICAT<br>後的財富管理領<br><u> 男子</u><br><u> 男子</u><br><u> 男</u><br><u> 男子</u><br><u> 男子</u><br><u> 男子</u><br><u> 男子</u><br><u> 男子</u><br><u> 男子</u><br><u> 男子</u><br><u> 男子</u><br><u> 男子</u><br><u> 男子</u><br><u> 男子</u><br><u> 男子</u><br><u> 男子</u><br><u> 男子</u><br><u> 男子</u><br><u> 男子</u><br><u> 男</u><br><u> 男</u><br><u> 男</u><br><u> 男</u><br><u> 男</u><br><u> 男</u><br><u> 男</u><br><u> 男</u><br><u> 男</u><br><u> 男</u><br><u> 男</u><br><u> 男</u><br><u> 男</u><br><u> 男</u><br><u> 男</u><br><u> 男</u><br><u> 男</u><br><u> 男</u><br><u> 男</u><br><u> 男</u><br><u> 男</u><br><u> </u> | <b>テ<br/>の時<br/>一<br/>空<br/>通<br/>银<br/>行<br/>B2B网上支付<br/>「<br/>「<br/>「<br/>「<br/>「<br/>」<br/>「<br/>」<br/>「<br/>」<br/>「<br/>」<br/>」<br/>、<br/>の<br/>金<br/>融<br/>快<br/>鉄<br/>正<br/>本<br/>の<br/>の<br/>の<br/>の<br/>の<br/>の<br/>の<br/>の<br/>の<br/>の<br/>の<br/>の<br/>の<br/></b> | ^ |
| の戸部号:         BOC00001           商户名称:         3436789123436789           订单符:         3436789123467189           订单内容:         Feldelindancenheindacht           文励先型:         中国大力           订单金额:         100.00           而神:         CNY                                                                                                    | 普通用户登录     证书用户登录       周 換 當 戶 報:                                                                                                    |   |
| <ul> <li>如何开通网上支付?</li> <li>② 网上支付详细流程?</li> </ul>                                                                                                    | 2010交通期订版权所有<br>联系期门 一十月/时间在外科 45559                                                                                                    |   |

(2) 登录网银核实订单提交:

| 单支付信息: |                         |                       |                      |        |                         |
|--------|-------------------------|-----------------------|----------------------|--------|-------------------------|
| 户编码    | B0C00001                | 商户名称                  |                      | 商户类别   |                         |
| 户备注    |                         | 业务类型                  | 其他账户充值               | 交易状态   | 未处理                     |
| 单号     | ceshidindanceshidind    | dan123456789123456789 |                      | 流水号    | 1218Wg0008901315        |
| 津时间    | 2020年12月18日<br>09:10:00 | 交易时间                  | 2020年12月18日 09:10:00 | 失效时间   | 2021年01月17日<br>09:13:00 |
| 款账号    |                         | 收款户名                  |                      | 收款账号类型 |                         |
| 款方银行:  |                         | 付款账号                  |                      | 付款户名   |                         |
| 额      | 请决择账号                   |                       | 人民币                  | 订单内容   | 其他账户充值                  |

(3) 选择付款账号提交至复核员:

| ○ https://182.119.163.114/CEBS/ebt/cb2328_B2BGateWayPayInput.do D * W 业书描表 C 応 交通银行-企业网银 × | ίν . |
|--------------------------------------------------------------------------------------------|------|
| 〕建议网站 ▼ 🗿 网页快讯库 ▼                                                                          |      |
|                                                                                            |      |
| ✔ 订单提交成功!                                                                                  |      |
| 关闭                                                                                         |      |
| 诸注意:                                                                                       |      |
| ● 1、订单已成功提交。请财务人员登录我行企业网眼,在"专项服务区"→2"电子商务"→2"网关支付"→2"网关订单授权"下进行付款。                         |      |
| ▶ 2、交易结果以银行为准,若商户端订单状态未改变,请联系商户让其同步更新状态。                                                   |      |
| ★ 3、银行仅提供网上支付服务,一切由于商品或服务质量、送货服务或商城未将款项划转等相关争议,均由您和商户自行协商解决。                               |      |

📀 🌈 📜 o 🙆 📚 📚 🚱 🖉 📳

= @ ? k 🐺 🤴 ♥ 🚍 📀 ♦) 😅 9:15 2020/12/18

11

# 2.3 复核

## (1) 企业网银登录: https://ebank.95559.com.cn

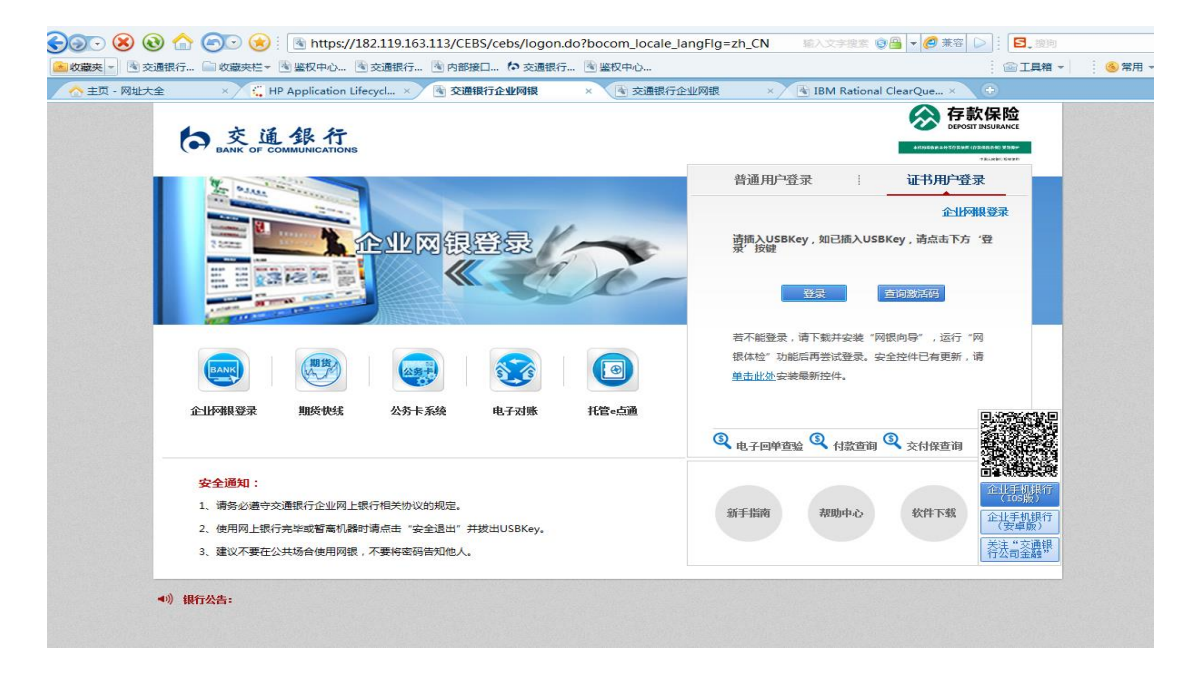

(2)登录成功后至专项服务 >> 电子商务 >> 网关支付>> 订单 授权进行授权

(3) 网关支付授权:

| 联省下服务   公务 <sup>−</sup>                | 卡服务   海关:     | 专国公务卡   报关-                           | - 点過   财政业务   激视通   电                | 1商先   | 云官家   企业年金                   | 阿根族指标  | ·通 │ 交e保 |    |
|----------------------------------------|---------------|---------------------------------------|--------------------------------------|-------|------------------------------|--------|----------|----|
| 专项服务                                   |               | 您当前所在位                                | 置: 专项服务 >> 电子商务 >                    | >> 网关 | 支付 >>网关订单授权                  |        |          |    |
| 电子商务                                   | >             | 特要权付款指令列表。点击百丁单号了查香苗令明矾。或者选择多笔指令进行更权: |                                      |       |                              |        |          |    |
| <b>B2C</b> B2C业务                       | >             |                                       |                                      |       |                              |        |          |    |
| ■200 B2B买方业的                           | <b>务 &gt;</b> | HCHE 15%                              | 订甲号                                  | 指令状态  | Ⅲ交时间<br>2020年11日21日 12:49:00 | 100.00 | 何款账号     | 突. |
| B2B B2B卖方业约                            | 务>            | cesh                                  | idindanceshidindan123456789123456789 | 未授权   | 2020年12月04日 10:53:00         | 100.00 |          |    |
| <b>B2B</b> B2B中间南                      | ()(冬) >       |                                       | idindanceshidindan123458789123458789 | 未授权   | 2020年12月10日 10:53:00         | 100.00 |          |    |
| 中 Bitter Hand                          | 1941/285 >    |                                       | idindanceshidindan123456789123456789 | 未授权   | 2020年12月10日 10:55:00         | 100.00 |          |    |
|                                        |               |                                       | idindanceshidindan123456789123456789 | 2 未授权 | 2020年12月10日 10:57:00         | 100.00 |          |    |
| 12000000000000000000000000000000000000 | ,             | A Cosh                                | idindanceshidindan123456789123456789 | 2 未授权 | 2020年12月18日 09:13:00         | 100.00 |          |    |
| 1000 收单管理(-                            |               | 共6条信息。                                | 本页为第1-6条。                            |       |                              |        |          |    |
| <b>基智付</b>                             | >             | <                                     |                                      | 授权    | 1160                         |        |          | >  |
| 828 网关支付                               | >             |                                       |                                      |       |                              |        |          |    |
| 电票虚拟                                   | 专区 >          |                                       |                                      |       |                              |        |          |    |
|                                        |               |                                       |                                      |       |                              |        |          |    |
|                                        |               |                                       |                                      |       |                              |        |          |    |
| 在线客服                                   | 200           |                                       |                                      |       |                              |        |          |    |

(4) 订单信息:

| <b>联名卡服务</b>  | 公务卡服务   達   | 与关专民公 | 务卡   报关一点通 | 11   财政业务   1           | 1999章   <u>电子前条</u>                      | 云管家   企业年金              | :  阿根飯招标通 | 交e保                     |
|---------------|-------------|-------|------------|-------------------------|------------------------------------------|-------------------------|-----------|-------------------------|
| 专项版穷          |             | - 1-  | 感当前所在位置:   | 专项服务 >>                 | 电子商务 >> 网                                | 关支付 >>网关订里              | 授权        |                         |
| <b>()</b> 电子i | 商务 →        | •     | 订单支付信息:    |                         |                                          |                         |           |                         |
| 62C B2C1      | 务           |       | 商户编码       | B0C00001                | 商户名称                                     |                         | 商户类别      |                         |
| 620 B2B3      | 方业务         |       | 商户备注       |                         | 业务类型                                     | 其他账户充值                  | 交易状态      | 待授权                     |
|               |             | - 11  | 订单号        | ceshidindancesh         | ceshidindanceshidindan123456789123456789 |                         | 流水号       | 1218Wg000890131         |
| B2B B2B卖      | 方业务         |       | 创建时间       | 2020年12月18日<br>09:13:00 | 交易时间                                     | 2020年12月18日<br>09:11:00 | 失效时间      | 2021年01月17日<br>09:13:00 |
| <b>B2</b> B中  | 何商业务 >      | _     | 收款账号       |                         | 收款户名                                     |                         | 收款账号类型    |                         |
| <b>《</b> 固活渠  | 道划款业务 >     |       | 收款方银行:     |                         | 付款账号                                     |                         | 付款户名      |                         |
| 💼 二級商         | р >         | Ka.   | 金額         | 100.00                  | 币种                                       | 人民而                     | 订单内容      | 其他账户充值                  |
| 100 收单管       | 理(一级商… >    |       |            |                         | 17E0                                     | <b>返回</b>               |           |                         |
| 基 基 智 付       | >           |       |            |                         |                                          |                         |           |                         |
| ■222 网关支      | 付 >         | (c)   |            |                         |                                          |                         |           |                         |
| <b>())</b> e# | 「「「」」を図りたい。 |       |            |                         |                                          |                         |           |                         |
|               | ~           |       |            |                         |                                          |                         |           |                         |

(5) 授权页面:

|                  |                  | 343 日久 坐平前377 当世前377 〕 11 130 8<br>      |                            | ····································· | 8      |
|------------------|------------------|------------------------------------------|----------------------------|---------------------------------------|--------|
|                  |                  |                                          | MICH   45#   EL4           | Σ   Mikakiane≣   Xea                  |        |
| 专项服穷             |                  | 怒当前所在位置: 专项服务 >> 电子的                     | · 新务 >> 刚天支付 >>刚天支付 →>刚天订! | <b>単授权</b>                            |        |
| 电子商务             | >                | 订单号                                      | 付款金額(付款账号                  | 卖方账号 商户名称                             | 指令状态操  |
| B2C B2C业务        | >                | cachidindancachidindan123456789123456789 | 100.00                     |                                       | 未透れ 同時 |
| B2B买方业务          | >                |                                          |                            |                                       |        |
| 1223 B2B卖方业务     | >                | 1                                        | 授权 返回                      |                                       |        |
| B2B中间商业务         |                  |                                          |                            |                                       | -      |
| <b>《</b> 国话渠道划款业 | 务 〉              |                                          |                            |                                       |        |
| 📸 二級商户           | →<br>く<br>隠<br>蔵 |                                          |                            |                                       |        |
| ▲ 收单管理(一级        | 商 〉              |                                          |                            |                                       |        |
| <b>基</b> 图 一     | >                |                                          |                            |                                       |        |
| 1224 网关支付        | >                |                                          |                            |                                       |        |
| 电票虚拟专区           | <u>c</u> >       |                                          |                            |                                       |        |
|                  |                  |                                          |                            |                                       |        |
|                  |                  |                                          |                            |                                       |        |

(6) 授权结果:

| 6          | 交通銀行                                                                                              | 5<br>TIONS | 我的首页 基本服务        | 直通服务 产业组  | 2 × 1 3 × 1 3 × 1 4 × 1 4 | <ul> <li></li></ul>   | 间除用义 ↓ 些<br>请输入关键字! | glinh   安全地<br>  Q |
|------------|---------------------------------------------------------------------------------------------------|------------|------------------|-----------|----------------------------------------------------------------------------------------------------|-----------------------|---------------------|--------------------|
| 联名卡服       | 勝   公务卡服务                                                                                         | 海关专        | 国公务卡   报关一点通     | 財政业务   缴制 | 通   电子商务   云管                                                                                                    | <b>[]家   企业年金    </b> | 网根版招标通   交e保        |                    |
| 专项服        | 务                                                                                                 |            | 您当前所在位置:         | 专项服务 >> 电 | 子商务 >> 网关支付                                                                                                    | >>网关订单授权              |                     |                    |
|            | 电子商务                                                                                              | >          | 流水号              | 交易金额      | 付款账号                                                                                                    | 卖方账号                  | 指令状态                | 返回商城               |
| B2C        | B2C业务                                                                                             | >          | 1218Wg0008901315 | 100. 00   |                                                                                                    |                       | 成功                  |                    |
| 62Ę        | B2B买方业务                                                                                           | >          |                  |           | 返回                                                                                                    |                       |                     |                    |
| 828        | B2B卖方业务                                                                                           | >          |                  |           |                                                                                                    |                       |                     |                    |
| 828        | B2B中间商业务                                                                                          | >          |                  |           |                                                                                                    |                       |                     |                    |
| 20         | 回话渠道划款业务                                                                                          | >          |                  |           |                                                                                                    |                       |                     |                    |
| 6          | 二级商户                                                                                              | >          | <<br>隐<br>薜      |           |                                                                                                    |                       |                     |                    |
|            |                                                                                                   | >          |                  |           |                                                                                                    |                       |                     |                    |
| 6          | 收单管理(一级商                                                                                          |            |                  |           |                                                                                                    |                       |                     |                    |
| <b>*</b> 6 | 收单管理(一级商<br>慧智付                                                                                   | >          |                  |           |                                                                                                    |                       |                     |                    |
|            | 收单答理(一级商…<br>彗智付<br>网关支付                                                                          | >          |                  |           |                                                                                                    |                       |                     |                    |
|            | 收单答理(一级商<br>葺智村<br>同关支付<br>电票虚拟专区                                                                 | >          |                  |           |                                                                                                    |                       |                     |                    |
|            | <ul> <li>軟竿管理(一級商&lt;</li> <li>当智付</li> <li>网关支付</li> <li>电票虚拟专区</li> <li>×</li> <li>×</li> </ul> | >          |                  |           |                                                                                                    |                       |                     |                    |

# 3 B2B 网上支付交易明细查询

企业操作员可通过账务查询-交易明细查询交易对成功付款

的订单进行授权

| ×                                       | 🕒 message      |                                       | × C 交通银行                     | × 凸 交通银行企业》   | 网银          | ×        |         |
|-----------------------------------------|----------------|---------------------------------------|------------------------------|---------------|-------------|----------|---------|
| LA MF                                   | 中明细查询          | >                                     | · <del>感</del> 号:            |               |             | □ 手工输入账号 |         |
|                                         | 中余额查询          | >                                     | 明细类型: ① 汇总明细                 | 〇自身明細         |             |          |         |
| <b>月</b> 电子                             | 7回单打印          | >                                     | 代理账号:请选择题                    | 长号            | ✓ □ ∃       | 工输入账号    |         |
| 😫 跨行                                    | <b>示账户查询</b>   | >                                     |                              | <b>查询</b> 全字段 |             |          |         |
|                                         | 的账户查询          | >                                     |                              |               |             |          |         |
| 1111 111111111111111111111111111111111  | 又账户查询          | > 協議                                  |                              | 建立华井都设立华井都    | . A#        | 가수와 문    |         |
| الله الله الله الله الله الله الله الله | 交易查询           | >                                     |                              | 0.00 0.05     | 35, 852. 78 | それによ     | VERCLEX |
| <u> </u>                                | 财户交易查询         | >                                     |                              | 100.00 0.00   | 35, 752. 78 |          |         |
| 冒 电子                                    | <b>子缴税凭证打印</b> | >                                     | 000001 交易流水号1218Wg0009303328 | 100.00 0.00   | 35, 652. 78 |          |         |
| 図 曲7                                    | 四单维护           | >                                     | 000001 交易流水号1218Wg0009351205 | 100.00 0.00   | 35, 552. 78 |          |         |
| E0 '01                                  |                |                                       | 000001 交易流水号1218¥g0009382242 | 100.00 0.00   | 35, 452. 78 |          |         |
| 多币种账户查询 >                               | >              | .23456789123456789 交易流水号1218₩g0009372 | 100.00 0.00                  | 35, 352. 78   |             |          |         |
| _                                       | _              |                                       | 000001 交易流水号1218Wg0009392646 | 100.00 0.00   | 35, 252. 78 |          |         |
| V                                       | ^              |                                       | 9G770000                     | 16.00 0.00    | 35, 236. 78 |          |         |
|                                         |                |                                       | 000001 交易流水号1218Wg0009833114 | 100.00 0.00   | 35, 136. 78 |          |         |
| 在线署                                     | 客服 🤪           |                                       |                              | 0.00 5.00     | 35, 141. 78 |          |         |
|                                         |                |                                       |                              | 0.00 8.00     | 35, 149. 78 |          |         |
|                                         |                |                                       | 000001                       | 100.00 0.00   | 35 049 78   |          |         |